# Содержание:

- 1. Термины и определения.
- 2. Регистрация Пользователя на портале.
- 3. Регистрация ККМ на портале.
- Установка связи ККМ с системой ОФД:
  А.Если ККМ устанавливает связь через sim- карту.
  Б.Если ККМ устанавливает связь через проводной канал.
- 5. Внесение изменений в параметры кассы.
- 6. Ссылки, которые часто ищут клиенты.

### 1. Термины и определения.

Услуга - услуга приема, обработки, хранения и передачи в неизменном виде фискальных данных в налоговые органы.

Заявки Пользователей - электронные и/или бумажные документы, содержащие сведения о Пользователе, ККМ Пользователя, информацию о выбранном Пользователем способе подключения к Услуге, тарифном плане и дате подключения Услуги. Формы Заявок утверждаются ОФД.

ККМ – контрольно-кассовая машина.

ОФД – Оператор фискальных данных.

Согласно 645 статье Налогового кодекса все подакцизные налогоплательщики с 1 июля 2015 года должны использовать контрольно-кассовые машины с функцией передачи фискальных данных.

Интерактивное взаимодействие Оператора фискальных данных с Налогоплательщиками (далее - Пользователи) проводится посредством электронного портала: https://www.oofd.kz.

## 2. Регистрация Пользователя на портале.

Шаг 1. Для начала процесса регистрации, Пользователь на главной странице портала выбирает в меню «Вход» поле «Личный кабинет Пользователя».

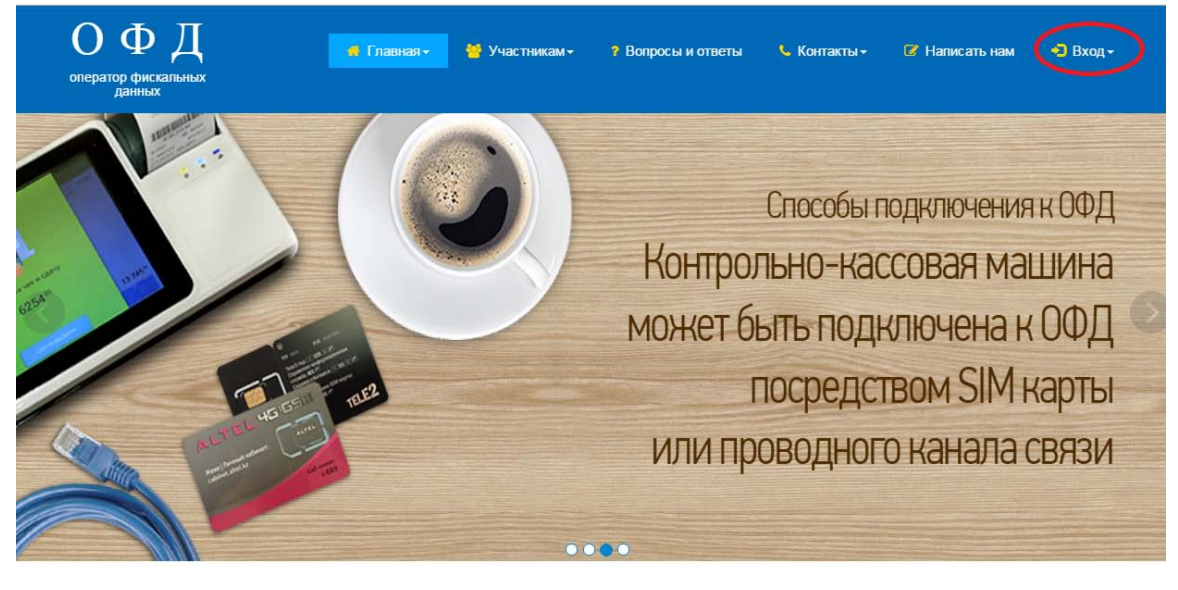

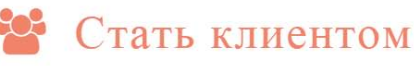

Шаг 2. После этого выбирает поле «Зарегистрироваться».

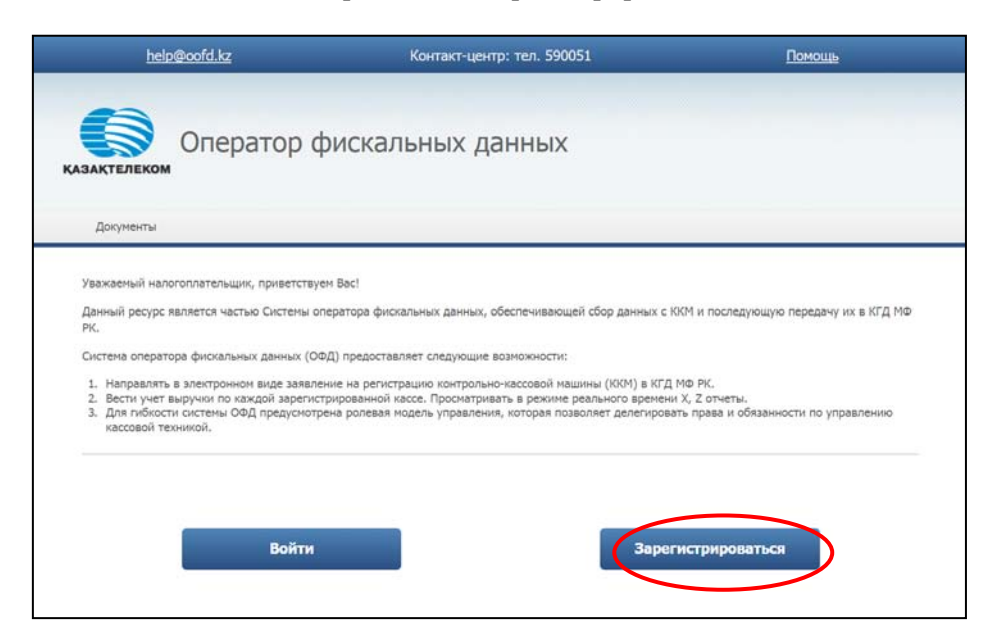

Шаг 3. В открывшемся окне Пользователь выбирает поле «Выберите сертификат для подписания».

| help@oofd.kz                                          | Контакт-центр: тел. 590051       | Помощь                       |
|-------------------------------------------------------|----------------------------------|------------------------------|
|                                                       |                                  |                              |
| казактелеком                                          | искальных данных                 |                              |
| Документы                                             |                                  |                              |
|                                                       |                                  |                              |
| 1<br>Проверка ЭЦП Создание<br>учетной записи<br>е оод | 3 4.<br>Реквизиты<br>организации | 5<br>Успешная<br>регистрация |
| Проверка ЭЦП                                          |                                  |                              |
| Как получить ЭЦЛ?                                     |                                  |                              |
| 2 Выберите сертификат для подпис                      | ания                             |                              |
|                                                       |                                  |                              |
|                                                       |                                  |                              |
|                                                       |                                  |                              |

Шаг 4. В открывшемся окне указывает путь к электронному сертификату на своем персональном компьютере. После этого в открывшемся контекстном меню, Пользователь выбирает файл с наименованием **RSA** и нажимает кнопку «Открыть».

| <u></u>         |                    |                              | Открыт                    | ь файл                        |                         |       | - |        | x |
|-----------------|--------------------|------------------------------|---------------------------|-------------------------------|-------------------------|-------|---|--------|---|
| Открыть в:      | 2015               |                              |                           |                               | ~                       | ø 🖻 🗉 | - |        |   |
| Недавние д      | AUTH_R<br>RSA_faaa | SA_ad996c969<br>adbf8b3ccce6 | 95a3bb24e68<br>3db013456d | 85a07bfa7103<br>lbf4482821cf7 | 3db17870a9c<br>74ba.p12 | .p12  |   |        |   |
| Рабочий стол    |                    |                              |                           |                               |                         |       |   |        |   |
| Документы       |                    |                              |                           |                               |                         |       |   |        |   |
| 🧶<br>Этот компь |                    |                              |                           |                               |                         |       |   |        |   |
|                 | Имя файла:         | RSA_faaadbf                  | f8b3ccce63dl              | b013456dbf44                  | 182821cf74ba            | .p12  | 0 | ткрыт  | 5 |
| Сеть            | Тип файла:         | Файл (*.bin,                 | .p12, .pfx)               |                               |                         | ~     | 0 | тменит | ъ |

Вводит пин код ЭЦП, нажимает «Подписать».

| Хранилище:                  | 🔮 Введите PIN код: 💌 🖄                             |
|-----------------------------|----------------------------------------------------|
| Ваш Компьютер •<br>Файл:    | PIN : *****                                        |
| F:\ЭЦП ВАСИЛИЙ\2015\RSA_faa | aadbf8b3ccce63dt Выбрать хранилище закрытого ключа |

Шаг 5. После чего осуществляется проверка ЭЦП и создание учетной записи Пользователя на портале.

С ЭЦП автоматически заполняются поля: для юр лиц (БИН и наименование организации, еmail) для физ. лиц (ИИН и ФИО, e-mail), Пользователь вводит пароль для личного кабинета и нажимает «Продолжить».

| <u>help@o</u>                                          | ofd.kz                                                                                     | Контакт-центр: тел.590051                                                                      | Помощь                                                        |
|--------------------------------------------------------|--------------------------------------------------------------------------------------------|------------------------------------------------------------------------------------------------|---------------------------------------------------------------|
| Сазақтелеком                                           | ператор фис                                                                                | скальных данных                                                                                |                                                               |
| Документы                                              |                                                                                            |                                                                                                |                                                               |
| 1<br>Преверка ЭЦЛ<br>Создание у<br>Регистрация ответст | 2<br>учетной записи<br>в обд<br>учетной записи<br>венного лица за осуществлен              | З 4<br>Ресвисатия<br>органисация<br>1 в ОФД<br>име колемуликация с ОФД и решения организационе | 5<br>Успешная<br>регистрация<br>ных вопрасов во вреня пилота. |
| ИИН/БИН:                                               | 860207300638                                                                               |                                                                                                |                                                               |
| E-mail:*                                               | vz@online.kz                                                                               |                                                                                                |                                                               |
|                                                        | Используется для отп                                                                       | равки ссылки на генерацию нового пароля для вхо                                                | ода в учетную запись                                          |
| Пароль:*                                               | ••••••                                                                                     | • X abc                                                                                        |                                                               |
|                                                        | Пароль должен содер<br>— минимум 6 символо<br>— латинские буквы ра<br>— хотя бы один из си | жать:<br>ве<br>вытор регистра<br>у меолов: -1\$%^&*#()_+1~=`{)[]:";'<>?,./\                    |                                                               |

Шаг 6. В открывшейся карточке, Пользователь заполняет оставшиеся поля самостоятельно и по окончании нажимает поле «Продолжить».

| Оператор                                 | фискальных данных                                                                                                    | иннусан 860207300538<br>Заналысый аксилий<br>Александровен |
|------------------------------------------|----------------------------------------------------------------------------------------------------|------------------------------------------------------------|
| Продолжить регистрацию Докум             | енти (                                                                                                    |                                                            |
| 1<br>Проверсе ЭЦЛ<br>рестибнает<br>в обд | ace optimization of the second second | 5<br>president                                             |
| Реквизиты организа                       | ации                                                                                                    |                                                            |
| Заполните реканзиты вашей конпании       | для формирования электронных документов в системе с                                                                                                    | с пашкочи длиными.                                         |
| MIN-/GMH:                                | 860207309638                                                                                                    | 1                                                          |
| adminut.                                 | 329030425314                                                                                                    |                                                            |
| Инд:*                                    | Василий                                                                                                    |                                                            |
| Отчество;*                               | Александрович                                                                                                    |                                                            |
| Адрес налогоплательцика:*                | Панфилсиа,129                                                                                                    | ]                                                          |
| Фактический адрес:*                      | Панфилова,129                                                                                                    | Совладает с адресом налогоплательщика                      |
| Наименсвание банка:                      |                                                                                                    | 1                                                          |
| EMER:                                    |                                                                                                    | 1                                                          |
| иик:                                     |                                                                                                    | ]                                                          |
| ФИО ганерального директорас*             | Замланский ША                                                                                                    | 1                                                          |
| Телефок:"                                | +77272584297                                                                                                    | 1                                                          |
|                                          | L<br>Контактный телефон организация, напринер: +3                                                                                                    | 77172123456                                                |
| Ответственное лицо:                      | ЗЕМЛЯНСКИЙ ВАСИЛИЙ АЛЕКСАНДРОВИЧ                                                                                                    | -                                                          |
| E-mail construction and at               | eritables in                                                                                                    |                                                            |
| L mail Charles ( allowed Charles         |                                                                                                    |                                                            |

Шаг 7. После заполнения всех необходимых полей, Пользователь сохраняет данные и подписывает посредством ЭЦП **Заявку1** аналогично процедуре, описанной в шаг3-шаг 4 настоящего раздела. Процедура регистрации Пользователя завершена.

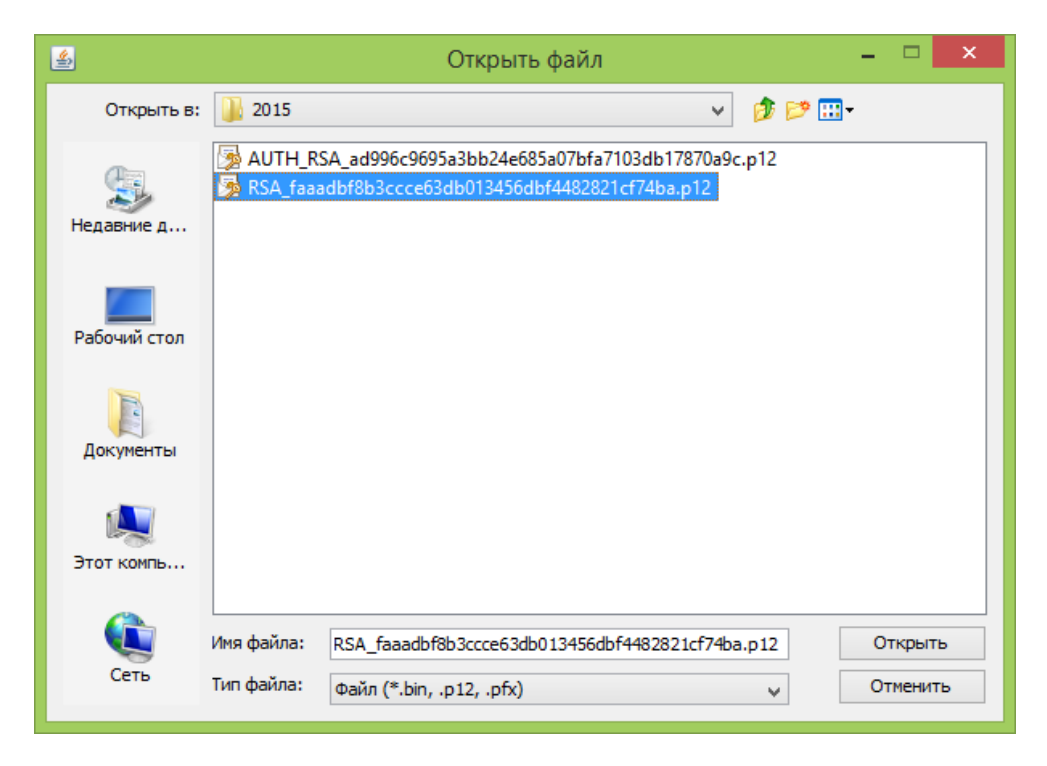

**Примечание**: подписав Заявку 1, Пользователь присоединяется к договору на оказание услуги приема, обработки, хранения и передачи в неизменном виде фискальных данных в налоговые органы и подтверждает свое согласие с условиями договора. После подписания Заявки 1, Пользователь может скачать сканированный вариант Заявки 1 (в разделе «Документы») и использовать его при регистрации ККМ в налоговых органах.

# 3. Регистрация ККМ.

Шаг 1. Для проведения регистрации ККМ Пользователь выбирает поле «Перейти к регистрации ККМ».

|                                                                   | <sup>а.к</sup>                                                                 | Контакт-цент                                                           | р: 8 (7172) 590051<br>Данных                        | Помощь<br>ИП Зеклянский Василий<br>Алексанцрович<br>В60207300638                           | B    |
|-------------------------------------------------------------------|--------------------------------------------------------------------------------|------------------------------------------------------------------------|-----------------------------------------------------|--------------------------------------------------------------------------------------------|------|
| Управление ККМ                                                    | Данные организации                                                             | Администрирование                                                      | Документы                                           |                                                                                            |      |
| 1<br>Проверка ЭЦП                                                 | 2<br>Создание<br>учетной записи<br>в ОФД                                       | 3<br>Реконситны<br>организации                                         | 4                                                   | 5<br>Успешная<br>регистрация                                                               |      |
| Заявление о прис<br>У вас есть возможност<br>Направлять замечания | оединении к договору-оф<br>ъ вести учет по выручке<br>я и предложения по работ | ерте подписано, рады пр<br>с каждой кассы. Видеть в<br>ге Сервиса ОФД. | иветствовать вас в систем<br>режиме реального време | <mark>ке! Вы можете начать работу.</mark><br>ни X, Z отчеты. Управлять номенклатурой товај | 00B, |
| Перейти к регис<br>Вы можете зарегистры                           | прации ККМ                                                                     | Обное для вас время.                                                   |                                                     |                                                                                            |      |
|                                                                   |                                                                                |                                                                        |                                                     |                                                                                            |      |

<u>Шаг 2</u>. После этого в открывшейся карточке заполняет необходимые поля и нажимает на поле «Зарегистрировать».

| ОПер                                     | ратор ф              | искальных данных                                                                                                    |          |  |
|------------------------------------------|----------------------|----------------------------------------------------------------------------------------------------|----------|--|
| Укранителя ЮОЧ Да                        | mai grancapi         | Аденнов пророжания Документы                                                                                                    |          |  |
| Регистрацио                              | нные дан             | ные ККМ                                                                                                    |          |  |
| VMH/EVH                                  |                      | ##1217 xxxx 34                                                                                                    |          |  |
| Classics Hildsheet                       |                      | ИП Законкові Баскові Алаксандзанч                                                                                                    |          |  |
| Тамфин                                   |                      | 477272584287                                                                                                    |          |  |
| Начар разострационой кар<br>носм в ЮГД.* | pro-ear              | 123                                                                                                    |          |  |
| Kon watering to optimate*                |                      |                                                                                                    |          |  |
| South second reason of second second     |                      | due transmissi erre erre miner to effectionname                                                                                                    |          |  |
|                                          |                      | O ferromoted                                                                                                    |          |  |
| Типтицарас-канок.*                       |                      | O Remark                                                                                                    |          |  |
|                                          |                      |                                                                                                    |          |  |
| Заникани продоставляно.                  |                      | Индаландууланынай працарананчатылы                                                                                                    |          |  |
| Марка / нецень-*                         |                      |                                                                                                    |          |  |
|                                          |                      |                                                                                                    |          |  |
| Copressie Hands 100%2*                   |                      |                                                                                                    |          |  |
|                                          |                      | Saleppidat Howap IOLM                                                                                                    |          |  |
| Тод нытуска:*                            |                      |                                                                                                    |          |  |
| Swyrpiness) warrindsaan)                 | KARTSAT <sup>®</sup> |                                                                                                    |          |  |
|                                          |                      | Date-mail a restantiagen mannetasarra 1004. Harpenets saina Orani, NDLR                                                                                                    | 91 + 1.4 |  |
| Выберита масто установо                  | e HOSM (Jea          |                                                                                                    |          |  |
| ранов соцданных и систим                 | a):                  | The sector set of the sector set of the sector sector sector set of the sector set of the sector set of the sector set of the sector set of the sector set of the sector sector sector sector sector sector set of the sector sector |          |  |
|                                          |                      | The suggest status result of the second states                                                                                                    |          |  |
| Названи ниста устаники                   | KIUM.,*              |                                                                                                    |          |  |
|                                          |                      | Вандарты нежка унасти устанизация ЮСМ                                                                                                    |          |  |
| Кад ратизна.*                            |                      | *                                                                                                    |          |  |
| Paine                                    |                      |                                                                                                    |          |  |
|                                          |                      |                                                                                                    |          |  |
| l'opopu <sup>+</sup>                     |                      |                                                                                                    |          |  |
| (hourse)                                 |                      |                                                                                                    |          |  |
|                                          |                      |                                                                                                    |          |  |
| Wanak.*                                  |                      |                                                                                                    |          |  |
|                                          |                      |                                                                                                    |          |  |
| that."                                   |                      |                                                                                                    |          |  |
| Koganyc/Crpaoseet                        |                      |                                                                                                    |          |  |
|                                          |                      |                                                                                                    |          |  |
| Канартирае.                              |                      |                                                                                                    |          |  |
|                                          | 6                    |                                                                                                    |          |  |

Шаг <u>3</u>.Для окончания процесса регистрации ККМ на портале, Пользователю необходимо подписать посредством ЭЦП *Заявку 2* аналогично процедуре, описанной в шаг3-шаг 4 раздела 2, Процедура регистрации ККМ завершена.

| Чтобы завершить процедуру регистра             | адит (DON необходино) годутисать. Занику на годиси-наниј и гадифинације.            |
|------------------------------------------------|-------------------------------------------------------------------------------------|
| Систалный идантификатор ЮСМ:                   | 22656                                                                               |
| Регистрационный номер в КГД:                   | 12345678                                                                            |
| Прадьдущий ранкстрационный намер<br>ККМ и КГД: | 12345678                                                                            |
| Внутранная наяманавания кассы:                 | КАМ Порт                                                                            |
| Номер ранстрационой карточки<br>ККМ в КГД:     | 12345678                                                                            |
| Код накогового органа:                         | 5454                                                                                |
| Тип подключения:                               | Беспроводной                                                                        |
| Тарифный план:                                 | Online KXM mobile<br>С тарафыни гланачи исана ознакачиться граїдя го <u>ссыяна.</u> |
| Намер SIM-карты:                               | +77015690727                                                                        |
| Заминание предоставляна:                       | Индивидуальный предприниматель                                                      |
| Марка / нодель:                                | ПОРТ МР-558 ФКZ верскя ОФД                                                          |
| Серийный намер ККМ:                            | 010000017646                                                                        |
| Год выпуска:                                   | 2015                                                                                |
| Название торговой точки:                       | дкл                                                                                 |
| Адрас торговой точки:                          | Almaty Panfilov st., 129, JSC CSA Kazakhtelecom 129                                 |
| Завека на подовочание и тарификацию ус         | сани 🛃 📆                                                                            |
|                                                | Заявка №2 на подключение и тарификацию Услуги<br>ия о Пользователе:                 |

**Примечание**: подписанием *Заявки 2* Пользователь подтверждает свое согласие на подключение и тарификацию Услуги.

## 4. Установка связи ККМ с системой ОФД.

ККМ можно подключить к ОФД либо посредством sim- карты – это наиболее распространенный и быстрый метод, либо посредством наземного канала связи. При покупке ККМ sim- карту выдают в комплекте.

#### А.Если ККМ устанавливает связь через sim- карту:

Шаг1. После того, как ККМ зарегистрирована переходим в раздел «Управление ККМ», через фильтр находим зарегистрированную кассу и нажимаем на наименование ККМ.

| Упра                                                                                                    | авление                                                                                                    | е ККМ                                  |                                                                                      |                        |                                  |      |    | Зарегистр                                            | ировать ККІ                                                                                                    | И в системе ОФ                                                                                                    |
|----------------------------------------------------------------------------------------------------|----------------------------------------------------------------------------------------------------|----------------------------------------|--------------------------------------------------------------------------------------|------------------------|----------------------------------|------|----|------------------------------------------------------|----------------------------------------------------------------------------------------------------|----------------------------------------------------------------------------------------------------|
| Пои                                                                                                    | іск ККМ                                                                                                    |                                        |                                                                                      |                        |                                  |      |    |                                                      |                                                                                                    |                                                                                                    |
| Внутри<br>наиме                                                                                                    | еннее<br>енование:                                                                                                    |                                        |                                                                                      | т                      | орговая точка:                   |      |    |                                                      |                                                                                                    |                                                                                                    |
| Статус                                                                                                    | vc KKM:                                                                                                    | Зарегис                                | грированы                                                                            | . д                    | ата регистрации: с               |      | по |                                                      |                                                                                                    |                                                                                                    |
| Тип ус                                                                                                    | стройства:                                                                                                    | Bce                                    |                                                                                      | v H                    | омер в КГД:                      |      |    |                                                      |                                                                                                    |                                                                                                    |
|                                                                                                    |                                                                                                    |                                        |                                                                                      |                        |                                  |      |    |                                                      |                                                                                                    |                                                                                                    |
|                                                                                                    |                                                                                                    |                                        | -                                                                                    |                        |                                  |      |    |                                                      |                                                                                                    |                                                                                                    |
| Результа                                                                                                    | аты поиска:<br><b>[Kfī (Almaty P</b>                                                                                                    | Найтт<br>Panfilov st.,                 | <u>Сбросить</u><br>129, JSC CSA Kaza                                                 | akhtelecor             | n 129)                           |      |    |                                                      |                                                                                                    | 1-3 из                                                                                                    |
| Результа<br>Д                                                                                                    | аты поиска:<br>IKП (Almaty P<br><u>Тестовая I</u>                                                                                                    | Найтт<br>Panfilov st.,<br><u>Xacca</u> | <u>Сбросить</u><br>129, JSC CSA Kaza                                                 | akhtelecor             | n 129)                           |      |    | 3a<br>                                               | регистриров<br>дать заявку                                                                                         | 1-3 из<br>ана 23.10.201<br>на подключен                                                                                      |
| Результа:                                                                                                    | аты поиска:<br>I <mark>KП (Almaty P</mark><br><u>Тестовая п</u><br>На 04.11.2                                                                          | Panfilov st.,<br>Kacca<br>015 09:41    | <u>Сбросить</u><br>129, 35С СSA Каза<br>Сунна продаж :                               | akhtelecor<br>1 411.00 | <b>n 129)</b><br>Сулма возврата  | 0.00 |    | За<br>По<br>История Х                                | регистриров<br>дать заявку<br>отчетов Ис                                                                           | 1-3 из<br>ана 23.10.201<br>на подключен<br>тория Z отчет                                                                     |
| Результа<br>Д                                                                                                    | аты поиска:<br>IKП (Almaty P<br><u>Tecroвая I</u><br>Ha 04.11.2<br>KKM Порт                                                                            | Panfilov st.,<br>Kasca<br>015 09:41    | <u>Сбросить</u><br>129, JSC CSA Каза<br>Сурнна продаж :                              | skhtelecor<br>1 411.00 | <b>п 129)</b><br>Сунча возврата  | 0.00 | _  | За<br>Пс<br>История X<br>За<br>Ла                    | репистриров<br>дать заявку<br>отчетов Ис<br>репистриров<br>дать заявку                                             | 1-3 из<br>ана 23.10.201<br>на подключен<br>тория Z отчет<br>ана 29.10.201<br>на подключен                                    |
| Результа<br>Д                                                                                                    | аты поиска:<br>IKП (Almaty F<br>Тестовая I<br>Ha 04.11.2<br>KKM Порт<br>Нет изгодной                                                                   | Panfilov st.,<br>Kacca<br>015 09:41    | <u>Сбросить</u><br>129, JSC CSA Каза<br>Суняна продаж                                | akhtelecor<br>1 411.00 | <b>n 129)</b><br>Сунна возврата  | 0.00 |    | За<br>Пс<br>История X<br>За<br>Пс<br>История X       | репистриров<br>дать заявку<br>отчетов Ис<br>репистриров<br>дать заявку<br>отчетов Ис                               | 1-3 из<br>ана 23.10.201<br>на подключен<br>тория Z отчет<br>ана 29.10.201<br>на подключен<br>тория Z отчет                   |
| Результа<br>Д                                                                                                    | аты поиска:<br><b>IXEII (Almaty P</b><br><u>TectoBas I</u><br>На 04.11.2<br><u>IXEM Порт</u><br>Нет ня одной<br><b>ITIN (Koctas</b>                    | Рапfilov st.,<br>касса<br>015 09:41    | <u>Сбросить</u><br>129, JSC CSA Казл<br>Сурнна продаж: :<br>ова д. 50)               | akhtelecor<br>L 411.00 | <b>п 129)</b><br>Сумна возврата  | 0.00 |    | За<br>Пк<br>История X<br>За<br>Цк<br>История X       | регистриров<br>дать заявку<br>отчетов Ис<br>регистриров<br>дать заявку<br>отчетов Ис                               | 1-3 из<br>ана 23.10.201<br>на подключен<br>тория Z отчет<br>ана 29.10.201<br>на подключен<br>тория Z отчет                   |
| Pesyniatra<br>Pesyniatra<br>Pesyniatra | аты поиска:<br><u>VCII (Almaty P</u><br><u>Tectobas I</u><br><u>Ha 04:11.2</u><br><u>KKM Порт</u><br>Her isi opioi<br>ITN (Костана<br><u>PAX S80 N</u> | Panfilov st.,<br>Kacca<br>015 09:41    | с <u>бросить</u><br>129, JSC CSA Каза<br>Суняна продаж :<br>мва д. 50)<br>К <u>Z</u> | akhtelecor<br>1 411.00 | <b>п 129)</b><br>Сутича возврата | 0.00 |    | За<br>Ік<br>История X<br>Вс<br>История X<br>За<br>За | регистриров<br>дать заявку<br>отчетов Ис<br>регистриров<br>дать заявку<br>отчетов Ис<br>регистриров<br>дать заявку | 1-3 из<br>ана 23.10.201<br>на подключен<br>тория 2 отчет<br>ана 29.10.201<br>на подключен<br>ана 28.10.200<br>ана 28.10.2020 |

Шаг 2. Оказавшись в разделе «Просмотр ККМ», нажимаем на поле «Действия» и из выпадающего списка выбираем «Получить токен».

| <u>help@oofd.kz</u>                                                                                                   | Контакт-це                | нтр: тел. 590051  |                                                                             | <u>Помощь</u>                               |       |
|----------------------------------------------------------------------------------------------------|---------------------------|-------------------|-----------------------------------------------------------------------------|---------------------------------------------|-------|
| КАЗАКТЕЛЕКОМ ОПЕратор фі                                                                                              | искальных и               | данных            | <u>ИП Землянск</u><br><u>Алексан,</u><br><u>ЗЕМЛЯНСКИ</u><br><u>АЛЕКСАН</u> | ий Василий<br>арович<br>Й ВАСИЛИЙ<br>ДРОВИЧ | Выйти |
| Управление ККМ Данные организации                                                                                     | Администрирование         | Документы         |                                                                             |                                             |       |
| Просмотр ККМ                                                                                                    |                           |                   |                                                                             |                                             |       |
| Системный идентификатор ККМ: 2265<br>Внутреннее наименование кассы: <u>ККМ</u><br>Регистрационный номер в КГД: 123456 | б<br><u>Порт</u><br>578   |                   |                                                                             |                                             |       |
| Подробнее                                                                                                    |                           |                   |                                                                             |                                             |       |
| 🕞 Назад                                                                                                    |                           | История Z отчетов | История Х отчет                                                             | ов Действия 🔻                               |       |
| Нет в сети На Омена                                                                                                   | N: 0000                   | Сумма продаж 0.00 | Сумм                                                                        | Получить токен                              | >     |
| Статус регистрации: Зарегистрирована                                                                                  | Дата регистраці           | ии: 29.10.2015    |                                                                             | Правка данных ККМ                           |       |
| Последние транзакции                                                                                                  |                           |                   |                                                                             |                                             |       |
| Выберите дату: 20.11.2015 📄 или                                                                                       | выберите смену:           | Показать транза   | акции CSV                                                                   |                                             |       |
| У этой ККМ не зарегистрировано ни одной тра                                                                           | нзакции за этот день/смен | y.                |                                                                             |                                             |       |
|                                                                                                    |                           |                   |                                                                             |                                             |       |
|                                                                                                    |                           |                   |                                                                             |                                             |       |
|                                                                                                    |                           |                   |                                                                             |                                             |       |

Шаг 3. После чего, необходимо выбрать «Создать новый токен».

| <u>help@oo</u>                                                                                                    | ofd.kz                                                                                                    | Контакт-це        | ентр: тел.590051             | <u>Помощь</u>                                                                 |              |
|----------------------------------------------------------------------------------------------------|----------------------------------------------------------------------------------------------------|-------------------|------------------------------|-------------------------------------------------------------------------------|--------------|
| КАЗАКТЕЛЕКОМ                                                                                                    | ператор фиска                                                                                                    | альных ,          | данных                       | ИП Землянский Василий<br>Александович<br>Землянсский василий<br>Александрович | <u>Выйти</u> |
| Управление ККМ                                                                                                    | Данные организации Адм                                                                                                    | инистрирование    | Документы                    |                                                                               |              |
| Получение<br>Системный идент<br>Внутреннее наиме<br>Регистрационный<br>Новый токен:<br>Соар<br>Внимание! Для того, | е нового токена<br>ификатор ККМ: 6310<br>енование кассы: Касса №1<br>номер в КГД: 5645872378<br>ать новый токен<br>чтооы трансакции с этой ККМ при<br>смотру ККМ | инимались системи | ий, вам необходимо ввести эт | гот токен в вашу ККМ.                                                         |              |

Шаг 4. Отобразившийся токен , а так же системный идентификатор вводим в ККМ в соответствии с инструкцией данной модели ККМ.

**Примечание** : далее все работы на ККМ должны проходить в соответствии с инструкцией к данной модели ККМ, которую прикладывает производитель ККМ.

#### Б.Если ККМ устанавливает связь через проводной канал.

Шаг1. После того, как ККМ зарегистрирована переходим в раздел «Управление ККМ».

Через фильтр находим зарегистрированную кассу и нажимаем на ссылку «Подать заявку на подключение.

| Управ                                               | ление КІ                                                                                                    | M                                                                                    |                                 |                                  |      |    | Зарегистрирова                                                                     | ть ККМ в системе С                                                                                                    |
|-----------------------------------------------------|----------------------------------------------------------------------------------------------------|--------------------------------------------------------------------------------------|---------------------------------|----------------------------------|------|----|------------------------------------------------------------------------------------|----------------------------------------------------------------------------------------------------|
| Поиск                                               | ккм                                                                                                    |                                                                                      |                                 |                                  |      |    |                                                                                    |                                                                                                    |
| Внутренн                                            | ee                                                                                                    |                                                                                      |                                 | Горговая точка:                  |      |    |                                                                                    |                                                                                                    |
| Статус Кі                                           | км: За                                                                                                    | оегистрированы                                                                       | $ \rightarrow $                 | Дата регистрации: с              |      | по |                                                                                    |                                                                                                    |
| Тип устро                                           | ойства: Вс                                                                                                    |                                                                                      | •                               | Номер в КГД:                     |      |    |                                                                                    |                                                                                                    |
|                                                     |                                                                                                    |                                                                                      |                                 |                                  |      |    |                                                                                    |                                                                                                    |
|                                                     |                                                                                                    |                                                                                      |                                 |                                  |      |    |                                                                                    |                                                                                                    |
| Результаты і                                        | поиска:<br>(Almaty Panfilo                                                                                                    | айти <u>бор</u><br>y st., 129, JSC (                                                 | <u>эсить</u><br>5A Kazəkhtelecc | əm 129)                          |      |    |                                                                                    | 1-3 /                                                                                                    |
| Результаты<br>ДКП<br>ДКП<br>І                       | поиска:<br>(Almaty Panfilo<br>Гестовая касса                                                                                                    | айти <u>Сбр</u><br>rst., 129, JSC (                                                  | SA Kazakhtelecc                 | om 129)                          | _    | _  | Зарегист<br>Подать з                                                               | 1-3 и<br>рирована 23.10.20<br>авву на подилюче                                                                                                    |
| Результаты<br>ДКП<br>ДКП<br>Н                       | поиска:<br>(Almaty Panfilo<br>Гестовая касса<br>Ia 04.11.2015 09                                                                                         | айти <u>сбр</u><br>rs <b>t., 129, 35С С</b><br>41 Сумма п                            | SA Kazakhtelecc                 | <b>т 129)</b><br>Сумна возврата  | 0.00 | _  | Зарегист<br>Подать з<br>История X отчет                                            | 1-3 и<br>рирована 23.10.20<br>аввку на подключе<br>ов История Z отче                                                                                     |
| Результаты<br><b>дип</b><br>Н<br>Н<br>В<br>В        | поиска:<br>(Almaty Panfilo<br>сестовая касса<br>la 04.11.2015 09<br>( <u>ККИ Порт</u>                                                                    | айти <u>сбр</u><br>rs <b>t., 129, 35С С</b><br>41 Сунна п                            | SA Kazakhteleco                 | <b>нп 129)</b><br>Сунна возврат  | 0.00 |    | Зарегист<br>Подать 3<br>История Х отчет<br>Сорена<br>Соренас                       | 1-3 и<br>рирована 23.10.21<br>авеку на подключе<br>ов История Z отче<br>рирована 29.10.21<br>авеку на подключе                                           |
| Результаты<br><b>У ДКП</b><br>Н<br>Н<br>Н<br>Н<br>Н | поиска:<br>(Almaty Panfilo<br>ectobas kacca<br>ia 04.11.2015 09<br>( <u>KM Порт</u><br>Iet ни ореої транаа                                               | айти <u>сбр</u><br>rst., 129, JSC (<br>41 Оучна п                                    | SA Kazakhtelece                 | <b>ня 129)</b><br>Сучна возврата | 0.00 |    | Заренит<br>Подать з<br>История X отчет<br>Соренис<br>Оренис<br>История X отчет     | 1-3 и<br>рирована 23.10.21<br>авеки на подключе<br>ов История Z отче<br>рирована 29.10.21<br>авеки на подключе<br>авеки на подключе<br>ов История Z отче |
| Результаты                                          | поиска:<br>(Almaty Panfilo<br>сестовав касса<br>la 04.11.2015 09<br>( <u>КМ Порт</u><br>ler не серей транеа<br>(Костанай ул. I                           | айтти <u>сбр</u><br>r st., 129, JSC (<br>41 Сунна п<br>арм<br>авлова д. 50)          | SA Kazakhtelecc                 | <b>т 129)</b><br>Сучна возврат   | 0.00 |    | Зарепист<br>Подать з<br>История X отчет<br>Подать з<br>История X отчет             | 1-3 и<br>рирована 23.10.20<br>авеку на подключе<br>ов История Z отче<br>рирована 29.10.21<br>авеку на подключе<br>в История Z отче                       |
| Результаты                                          | поисса:<br>(Almosty Panfilo<br><u>Сестован касса</u> )<br>іа 04.11.2015 09<br>(К <u>ИЧ Порт</u><br>ет на орей транаа<br>(Костанай ул. I<br>AX 580 NORD C | ыйтти <u>сбр</u><br>rst, 129, JSC (<br>41 Сунна п<br>цин<br>авилова д. 50)<br>himeKZ | SA Kazakhteleco                 | <b>ня 129)</b><br>Сумна возврати | 0.00 |    | Зарегист<br>Подать з<br>История X отчет<br>Подать з<br>История X отчет<br>Зарегист | 1-3 и<br>рирована 23.10.20<br>авеку на подключе<br>ов История Z отче<br>рирована 29.10.20<br>авеку на подключе<br>рирована 28.10.20<br>авеку на подключе |

| Шаг 2.В окне отоб | разиться заявка, | если все данные п | равильные, н | ажимаем «От | править». |
|-------------------|------------------|-------------------|--------------|-------------|-----------|
|                   |                  |                   |              |             | 1         |

| Данные ККМ:       | Систенный идентификатор ККМ: 21667<br>Регистрационный ионер в ККД: 600400026653<br>Предырщий регистрационный ионер ККМ в КГД: 600400026653<br>Внутреннее наиченование кассы: Тестовая касса<br>Номер регистрационной карточки ККМ в КГД: 600400026653<br>Код налогового органа: 1234<br>Тип подключения: Беспроводной<br>Тарифиьй плат: Опівс ККМ побіе<br>Номер SIM-карты: +77272584297<br>Заявление предоставлено: Индивидуальный предприниматель<br>Марка / модель: Рах S80 Nord Online КС (версия 1.1)<br>Серийный номер ККМ: 21632944<br>Год вытуска: 2015<br>Название торговой точки: ДКП<br>Адрес торговой точки: ДКП |
|-------------------|----------------------------------------------------------------------------------------------------|
| Дата:*            | <u>iii</u>                                                                                                    |
| Время:*           |                                                                                                    |
| Контактное лицо:* | землянский василий александрович                                                                                                    |
| Телефон:*         | +77272584297                                                                                                    |
| Конментарии:      | Отправить                                                                                                    |

**Примечание**: Заявка на подключение проводного канала отправлена в ОФД. Далее с Пользователем свяжется инженер для подключения канала по указанному в заявке адресу.

Шаг 3. После того, как канал связи будет инсталлирован, необходимо пройти Шаги 2-4 предыдущего Раздела 4А

### 5. Внесение изменений в параметры ККМ на портале.

Шаг1. В случае возникновения необходимости внесения изменений в параметры ККМ ( внесенные при регистрации ККМ), переходим в раздел «Управление ККМ», через фильтр находим необходимую кассу и нажимаем на наименование ККМ.

| управ                                                                                                    | вление кки                                                                                                    | I                                                                       |                                                  | Dapervici                                            | рировать ККМ в системе О                                                                                                    |
|----------------------------------------------------------------------------------------------------|----------------------------------------------------------------------------------------------------|-------------------------------------------------------------------------|--------------------------------------------------|------------------------------------------------------|----------------------------------------------------------------------------------------------------|
| Поиск                                                                                                    | < KKM                                                                                                    |                                                                         |                                                  |                                                      |                                                                                                    |
| Внутрен                                                                                                    | нее                                                                                                    |                                                                         | Торговая точка:                                  |                                                      |                                                                                                    |
| Статус К                                                                                                    | KM: Japer                                                                                                    | истрированы                                                             | Дата регистрации: с                              | no                                                   |                                                                                                    |
| Тип устр                                                                                                    | оойства: Все                                                                                                    | ٣                                                                       | Номер в КГД:                                     |                                                      |                                                                                                    |
|                                                                                                    | Hai                                                                                                    | ти Сбросить                                                             |                                                  |                                                      |                                                                                                    |
|                                                                                                    |                                                                                                    |                                                                         |                                                  |                                                      |                                                                                                    |
| Результаты                                                                                                    | поиска:                                                                                                    | _                                                                       |                                                  |                                                      | 1-3 M                                                                                                    |
| Результаты<br><b>У ДКГ</b>                                                                                                    | і поиска:<br>T (Almaty Panfilov st<br>Тестовая касса                                                                                                    | ., 129, JSC CSA Kazakhtel                                               | scom 129)                                        | 3                                                    | 1-3 и                                                                                                    |
| Результаты<br>ДКГ                                                                                                    | і поиска:<br>1 (Almaty Panfilov si<br><u>Тестовая касса</u><br>На 04.11.2015 09:41                                                                                                    | <b>., 129, 35С СSA Kazakhtel</b><br>Сумна продаж <b>1411.0</b>          | есот 129)<br>0 Сучна возврата 0.00               | з<br>П<br>История                                    | 1-3 и<br>препистрирована 23.10.20<br>одать заявну на подключен<br>Котчетов История Z отчет                                                                                                    |
| Результаты<br>ДКГ<br>ДКГ<br>ДКГ<br>ДКГ<br>ДКГ<br>ДКГ<br>ДКГ<br>ДКГ<br>ДКГ<br>ДКГ<br>ДКГ<br>ДКГ<br>ДКГ<br>ДКГ<br>ДКГ<br>ДКГ<br>ДКГ<br>ДКГ<br>ДКГ<br>ДКГ<br>ДКГ<br>ДКГ<br>ДКГ<br>ДКГ<br>ДКГ<br>ДКГ<br>ДКГ<br>ДСС (С) (С) (С) (С) (С) (С) (С) (С) (С) ( | I поиска:<br>1 (Almaty Panfilov st<br>Тестовая касса<br>На 04.11.2015 09:41<br>ККМ Порт                                                                                                    | <b>, 129, ISC CSA Kazakhite</b><br>Суюча продаж <b>1411.С</b>           | <b>ссот 129)</b><br>0 Сунна возврата <b>0.00</b> | з.<br>П<br><u>История</u><br>З.                      | 1-3 и<br>препистрирована 23.10.20<br>одать заявку на подключет<br>К отчетов История Z отчет<br>подключеть 29.10.20<br>дать заявку на подключет                                                                                                    |
| Результаты<br>ДКГ<br>ДКГ<br>ДС<br>ДС<br>ДС<br>ДС<br>ДС<br>ДС<br>ДС<br>ДС<br>ДС<br>ДС<br>ДС<br>ДС<br>ДС                                                                                                    | I NOKKA:<br>1 (Almoty Panfilov s<br>1 (Almoty Panfilov s<br>1 (Almoty Pa | <b>, 129, ISC CSA Kazakhtel</b><br>Сумна продаж <b>1411.</b> С          | <b>есот 129)</b><br>О Сунна возврата <b>0.00</b> | 3.<br>История.<br>История.                           | 1-3 ис<br>арегистрирована 23.10.20<br>одать заявку на подслючен<br>К отчетов История Z отчет<br>арегистрирована 29.10.20<br>арегистрирована 29.10.20<br>арегистрирована 29.10.20<br>арегистрирована 29.10.20<br>арегистрирована 29.10.20<br>в История Z отчетов История Z отчет |
| Результаты<br>Ф диг<br>П<br>П<br>П<br>П<br>П<br>П<br>П<br>П<br>П<br>П                                                                                                    | I NOHCKA:<br>I (Almaty Panfilov si<br>I CETOBAR KACCA<br>Ha 04.11.2015 09:41<br>KKM Flopr<br>Har 14 Opticil Tpakaseut<br>Har 14 Opticil Tpakaseut<br>(KCCTOHAR Y 27, Flam                                                                                                    | , 129, 35С СSA Kazakhtel<br>Сунчка продаж 1411.6<br>1<br>пова д. 50)    | ссот 129)<br>0 Сучна возврата 0.00               | 3<br>                                                | 1-3 и<br>арегистрирована 23.10.20<br>одать заявку на подключен<br>Котчетов История Z отче:<br>арегистрирована 29.10.20<br>одать заявку на подключен<br>Котчетов История Z отче:                                                                                                 |
|                                                                                                    | Понска:<br>1 (Almaity Panfilov sf<br>1 (саблана Ранбіlov sf<br>1 (саблана Саблана)<br>1 (саблана Саблана)<br>1 (Костанай ул. Пал<br>1 (Костанай ул. Пал<br>РАХ 580 NORD Onlin                                                                                                    | ., 129, 35С СSA Kazakhtel<br>Сунна продаж 1411.0<br>лова д. 50)<br>teKZ | <b>сот 129)</b><br>0 Сунна возврата 0.00         | 3-<br>П<br>История<br>История<br>История<br>3.<br>3. | 1-3 и<br>арегистрирована 23.10.20<br>одать заявиху на подключен<br>К отчетов История Z отче:<br>арегистрирована 29.10.20<br>одать заявиху на подключен<br>х отчетов История Z отче:                                                                                             |

Шаг 2. Оказавшись в разделе «Просмотр ККМ», нажимаем на поле « Действия» и из выпадающего списка выбираем «Правка данных ККМ».

| <u>help@c</u>      | oofd.kz            | Контак                  | г-центр: тел. 590051 |               | Помощь                                                                                |            |
|--------------------|--------------------|-------------------------|----------------------|---------------|---------------------------------------------------------------------------------------|------------|
| САЗАКТЕЛЕКОМ       | Оператој           | о фискальных            | к данных             | <u>k</u>      | <u>IП Землянский Василий<br/>Александрович</u><br>ЗЕМЛЯНСКИЙ ВАСИЛИЙ<br>АЛЕКСАНДРОВИЧ | Выйти      |
| Управление ККМ     | Данные орган       | изации Администрировани | е Документы          |               |                                                                                       |            |
| Просмотр           | ккм                |                         |                      |               |                                                                                       |            |
| просмотр           | INN'I              |                         |                      |               |                                                                                       |            |
| Системный иден     | тификатор ККМ:     | 22656                   |                      |               |                                                                                       |            |
| Внутреннее наим    | енование кассь     | :: <u>ККМ Порт</u>      |                      |               |                                                                                       |            |
| Регистрационны     | й номер в КГД:     | 12345678                |                      |               |                                                                                       |            |
| Подробнее          |                    |                         |                      |               |                                                                                       |            |
| <u>Назад</u>       |                    |                         | История Z            | Отчетов Исто  | ория Х отчетов                                                                        | ]ействия 🔻 |
| Нет в сети         | На                 | Смена N: 0000           | Сумма продаж 0.00    | le -          | Сумм: Получит                                                                         | ътокен     |
| Статус регистрации | Зарегистрирова     | на Дата регист          | рации: 29.10         | 0.2015        | Правка да                                                                             | нных ККМ   |
| Последние тр       | анзакции           |                         |                      |               |                                                                                       |            |
| Выберите дату:     | 20.11.2015         | или выберите смену:     | Показа               | ть транзакции | CSV                                                                                   |            |
| У этой ККМ не заре | пистрировано ни од |                         | смену.               |               |                                                                                       |            |
|                    |                    |                         |                      |               |                                                                                       |            |
|                    |                    |                         |                      |               |                                                                                       |            |
|                    |                    |                         |                      |               |                                                                                       |            |
|                    |                    |                         |                      |               |                                                                                       |            |
|                    |                    |                         |                      |               |                                                                                       |            |

Регистрационные данные ККМ станут доступны для редактирования.

Шаг 3. После внесения изменений, Пользователю снова подписать Заявку 2 посредством ЭЦП аналогично процедуре описанной в шаг 3 раздела 3.

Примечание. Если Вы не завершите процедуру и не подпишите Заявку 2, то ККМ на Портале перейдет в статус «Сохранена». Внимание: перевод ККМ в статус «Сохранена» не освобождает Пользователя от оплаты Услуги ОФД.

### 6. Ссылки, которые часто ищут клиенты.

Ссылка на тарифный план - <u>https://org.oofd.kz/static/o/files/tarif.pdf</u>

Ссылка на электронный адрес почты Пользователя - https://org.oofd.kz/office/org-data/